1. Kliknij prawym przyciskiem myszy na ikonkę znajdującą

się w tray'u obok zegara systemowego:

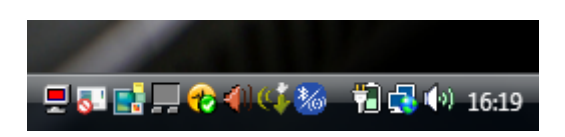

2. Wybierz Opcje "Menedżer Dźwięku":

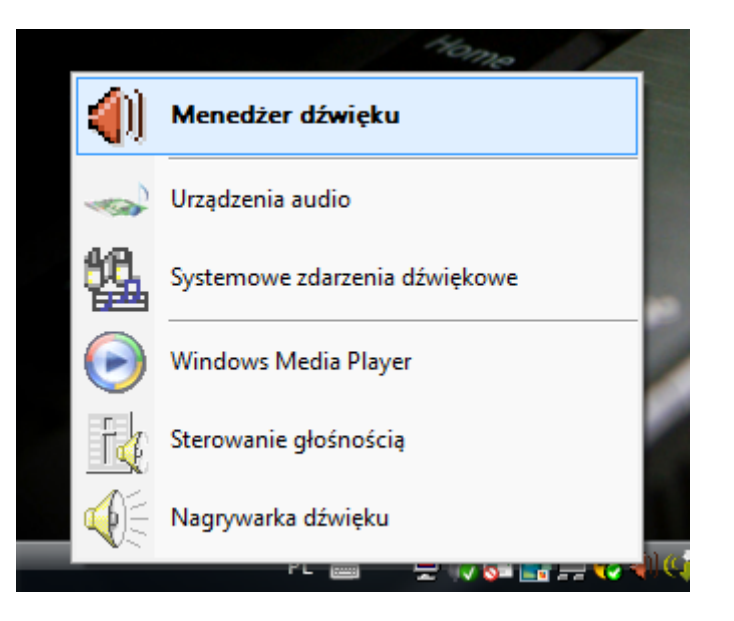

3. Wybierz Zakładkę "Microphone":

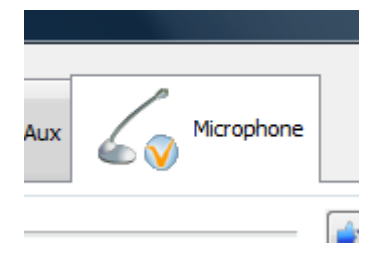

4. Ustaw wybraną przez siebie czułość mikrofonu przesuwając wskaźnik do prawej strony:

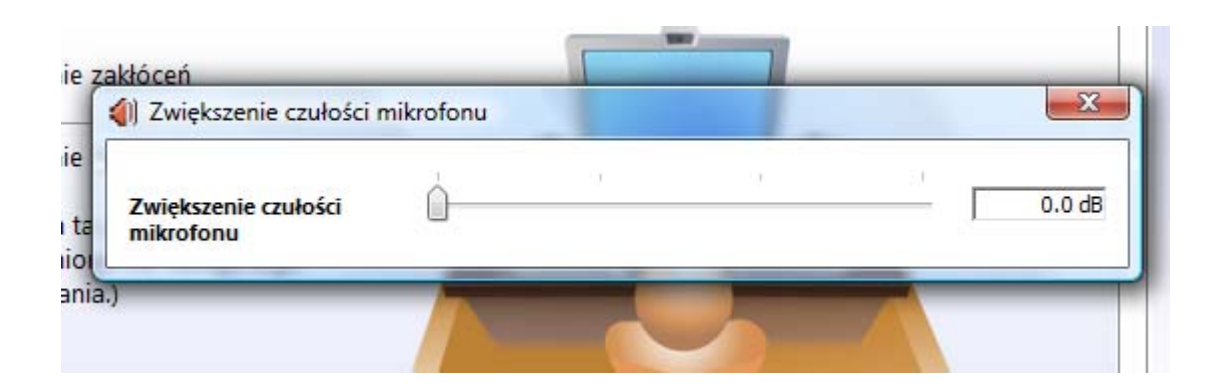

| ie zakłóceń                                                 |   |   |    |              |
|-------------------------------------------------------------|---|---|----|--------------|
| 📕 🌗 Zwiększenie czułości m                                  |   |   | -X |              |
| ie<br><b>Zwiększenie czułości</b><br>ta<br><b>mikrofonu</b> | 1 | I | ı  | <br>+30.0 dB |
| ania.)                                                      |   |   |    |              |

5. Zaakceptuj dokonane zmiany klikając przycisk "OK":

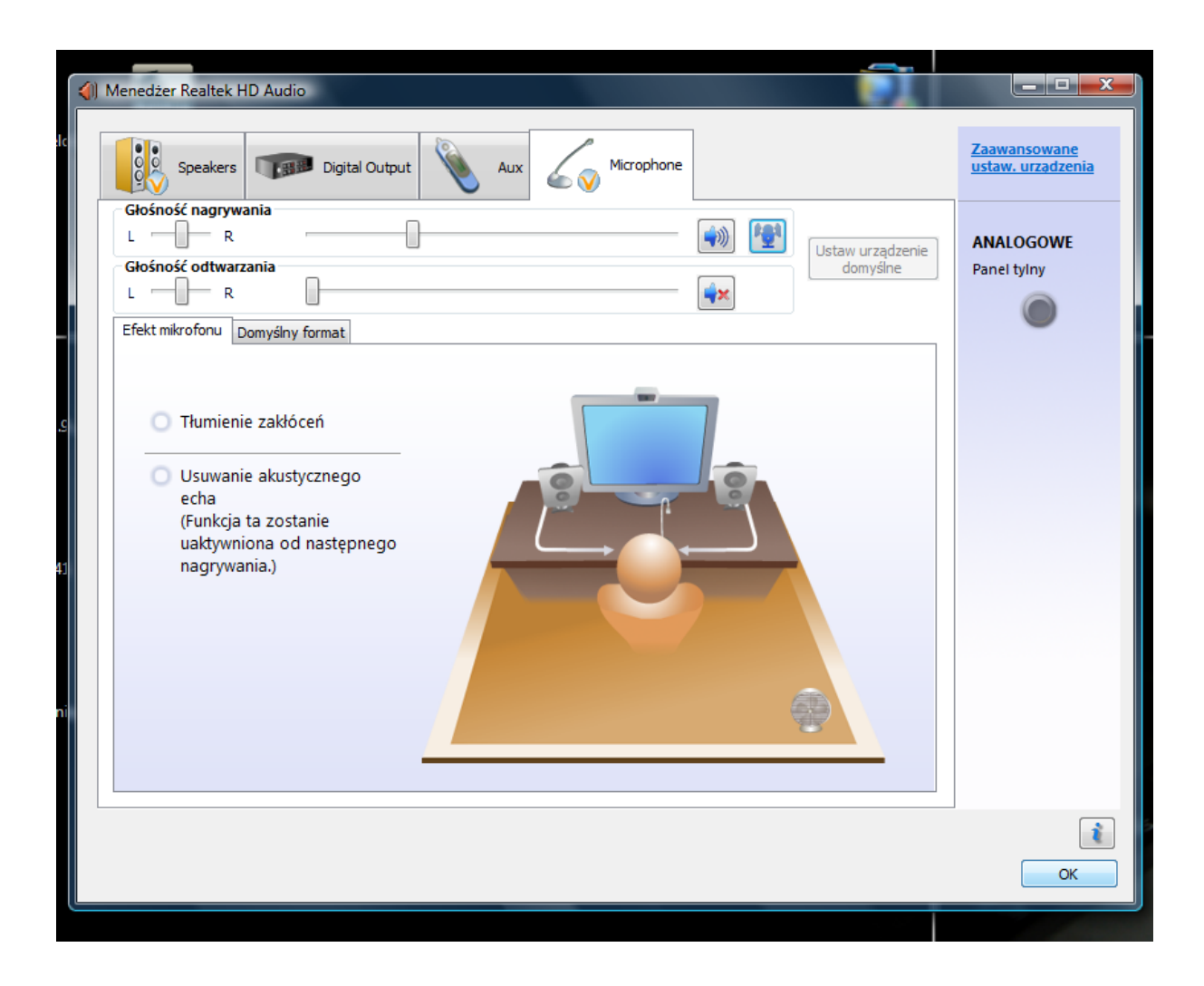

Zakończyłeś konfigurację czułości mikrofonu teraz urządzenie powinno zbierać dźwięk z czułością jaką wybrałeś.